#### NCAA Eligibility Center High School Portal Instructions

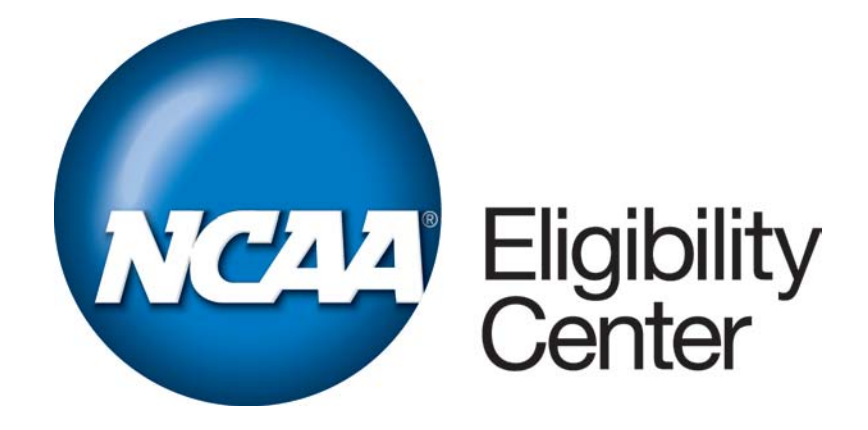

# Overview

- General navigation.
- Viewing and updating your list of NCAA courses.
- Searching student details.
- Fee waiver reports.
- Submitting fee waiver approval requests.
- Questions?

# www.eligibilitycenter.org

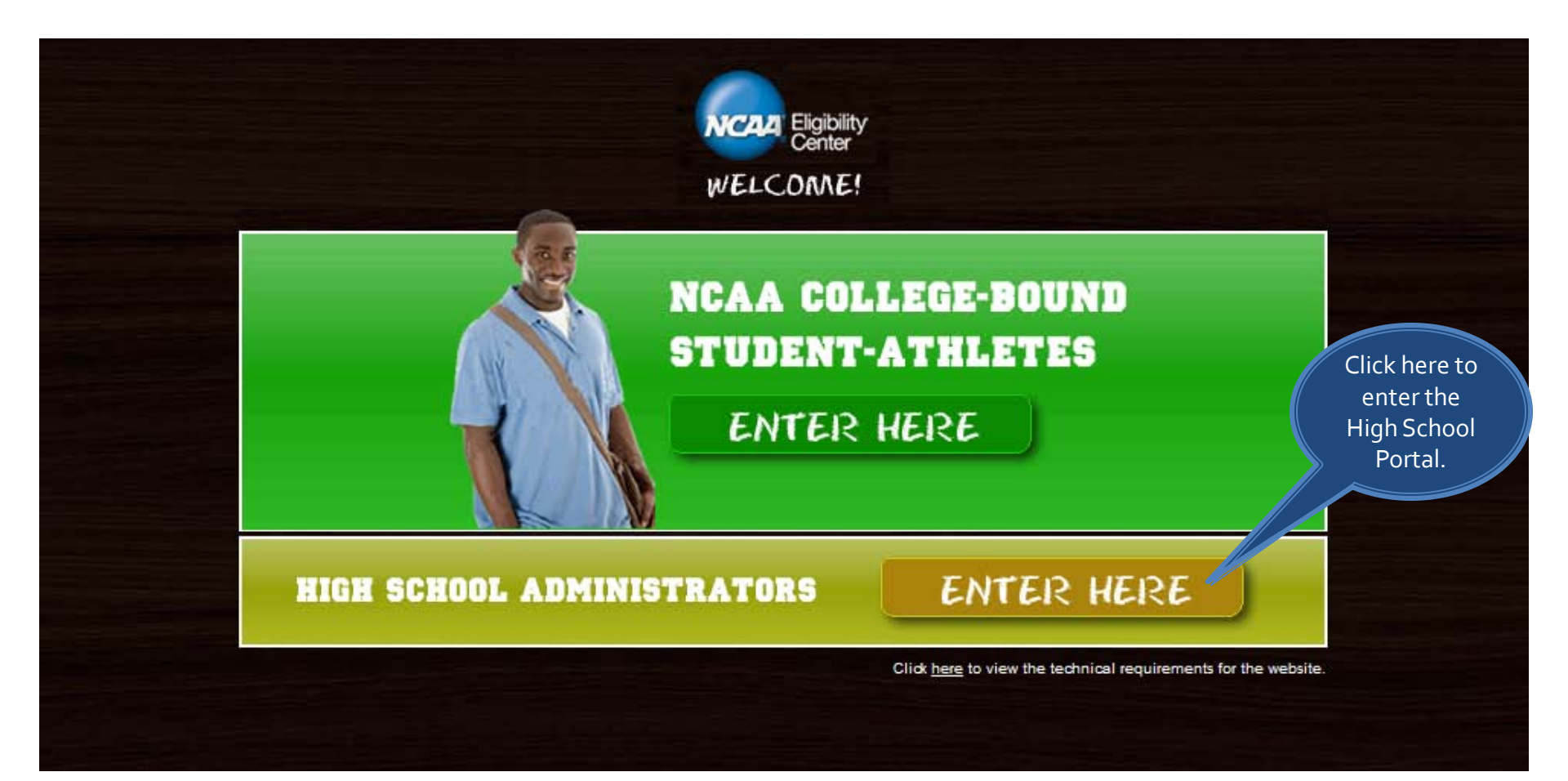

# **High School Portal**

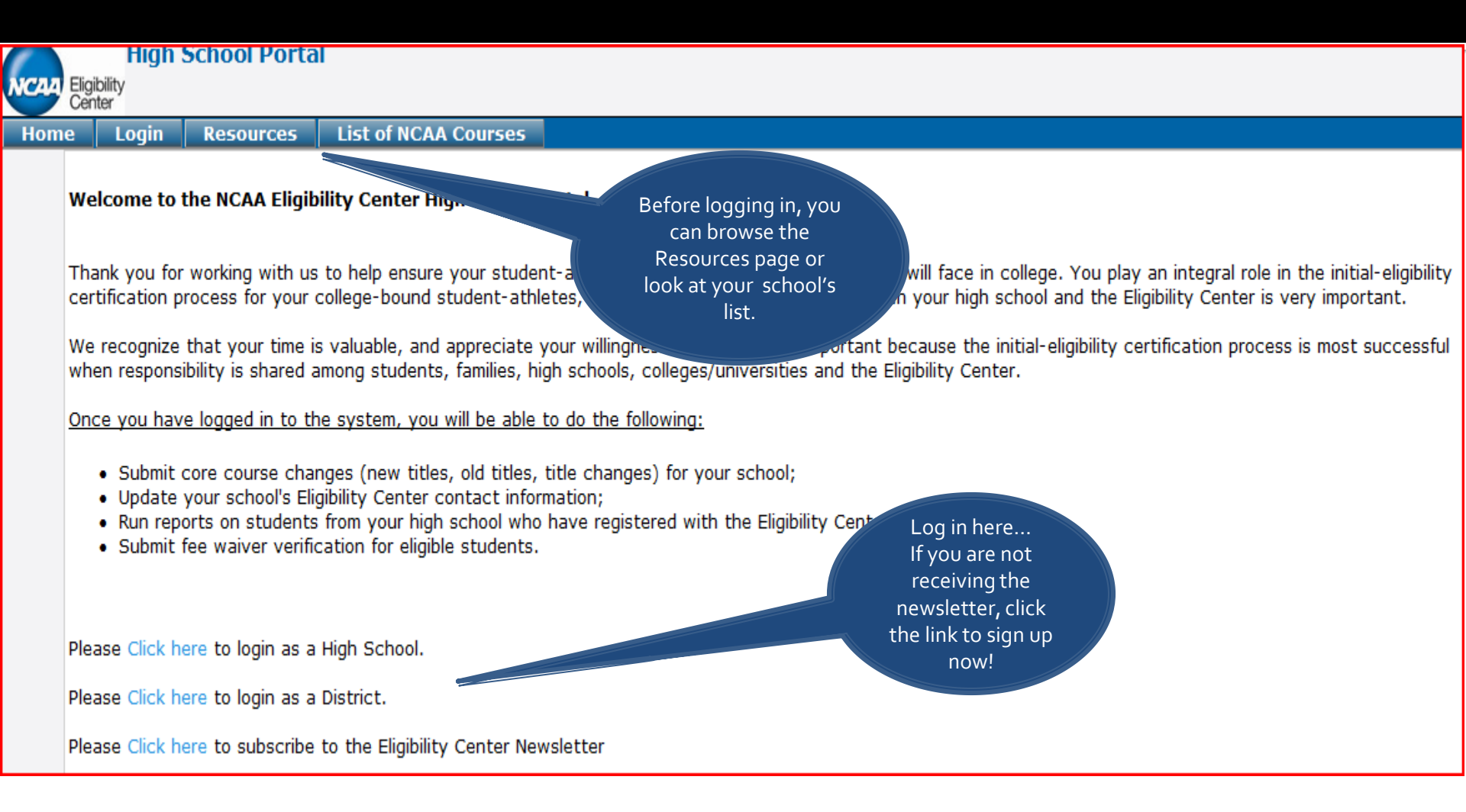

# Log In Page

|                 | Login                                          | Resources                                     | LIST OF NCAA Courses                                 |                          |                         |                         |                                        |
|-----------------|------------------------------------------------|-----------------------------------------------|------------------------------------------------------|--------------------------|-------------------------|-------------------------|----------------------------------------|
| Hi              | gh School I                                    | ogin:                                         |                                                      |                          |                         |                         |                                        |
| I               | nave a PIN                                     | and need to I                                 | loa in.                                              |                          |                         |                         |                                        |
| Fo              | r high schoo                                   | ols, please ent                               | er your 6-digit CEEB/ACT co                          | ode and your 5-digit Per | sonal Identification Nu | ımber (PIN) below.      |                                        |
| Di<br>If<br>ple | strict conta<br>your district<br>ease call the | acts:<br>t has a unified<br>e Eligibility Cen | list of NCAA courses, pleas<br>iter at 877/622-2321. | e return to the home pa  | ge and log in as a dis  | rict. If you don't know | whether your district has a unified li |
| С               | EB/ACT Co                                      | ode:                                          |                                                      |                          |                         |                         |                                        |
| Ы               | N:                                             |                                               |                                                      |                          | lf you f                | orgot your PIN,         |                                        |
| Fi              | rst Name:                                      |                                               |                                                      | ]                        | you can                 | click the link to       |                                        |
| La              | st Name:                                       |                                               |                                                      | ]                        | read at<br>estab        | lish your PIN.          |                                        |
|                 |                                                | I ve<br>high                                  | rify that I am the individual school.                | named above and I am a   | authorized              | to the                  | NCAA Eligibility Center on behalf of n |
| L               | ogin                                           |                                               |                                                      |                          |                         |                         |                                        |

#### **Navigation Bar** Use this navigation bar to select the function you would like to perform. High School Portal CAA Eligibility Welcome CLARK KENT NCAA Courses Submit a Fee Waiver Update Contact Info Student Reports Home Resources Logout Welcome to the NCAA Eligibility Center High School Portal Announcements

#### **Resources Page**

Simply click on any of the topics for information.

| Eligibility Welcome CLARK KENT                                                                                                    |                                                                                                    |
|----------------------------------------------------------------------------------------------------|----------------------------------------------------------------------------------------------------|
| ome Resources NCAA Courses Submit a                                                                                                    | Fee Waiver Update Contact Info Student Reports Logout                                                                                                    |
| Dime       Resources       NCAA Courses       Submit a         How and When to Update Your List       -       -         How to Update Your List       -       -         When to Update Your List       -       -         Changing Course Titles       -       -         Removing Courses No Longer Taught       -       -         Core-Course Information         What is a Core Course?       -       -         What is NOT a Core Course?       -       -         What is NOT a Core Course?       -       -         Check on the Status of a Course       -       -         Courses Taken in the Eighth Grade       -       -         College Courses/Dual Enrollment       -       -         English as a Second Language       -       -         Extended Sequence Courses       -       Duplicate Courses         Duplicate Courses       -       Duplicate Courses         Deadline for Taking Courses       -       -         Credit by Examination       -       -         When Courses are Audited       -       -         Transcript Information       -       -         Where to Send Transcripts       -       - | Fee Waiver       Update Contact Info       Student Reports       Logout         Online, Virtual, Nontraditional Courses       Student Registration and Student Information       - <ul> <li>General Guidelines and Tips</li> <li>Credit Recovery/Retrieval</li> <li>Important New Changes for Division I</li> <li>Courses Taken at a Brick and Mortar School</li> <li>Courses Taken online</li> <li>Grading Scales and GPA Information</li> <li>Student Registration and Students Register?</li> <li>Look Up Registered Students</li> <li>How to Check on Transcript/Test Score Receipt</li> <li>Eligibility Process for Students</li> <li>How Students Are prioritized</li> <li>Correcting Errors in Student Information</li> <li>Student Registered Students</li> <li>How Students Are prioritized</li> <li>Correcting Errors in Student Information</li> <li>Student Registered Students</li> <li>How Students Are prioritized</li> <li>Correcting Errors in Student Information</li> <li>Student Registered Students</li> <li>How Students Are prioritized</li> <li>Correcting Errors in Student Information</li> <li>Student Registered Students</li> <li>How School</li> <li>Eligibility Rules</li> <li>General Rules</li> <li>Athletics Information</li> <li>Recruiting</li> <li>Financial Aid</li> <li>National Letter of Intent</li> <li>Which Colleges Sponsor Which Sports</li> <li>Probability of Playing Past High School</li> <li>Contact Information</li> <li>Other Links</li> <li>Guide for the College-Bound Student-Athlete</li> <li>Ourier Briefwaren Gheel for Student-Athlete</li> </ul> <li>Stude for the College-Bound Student-Athlete</li> |

> Guide to International Academic Standards for

# Course Module: List of NCAA Courses

# List of NCAA Courses

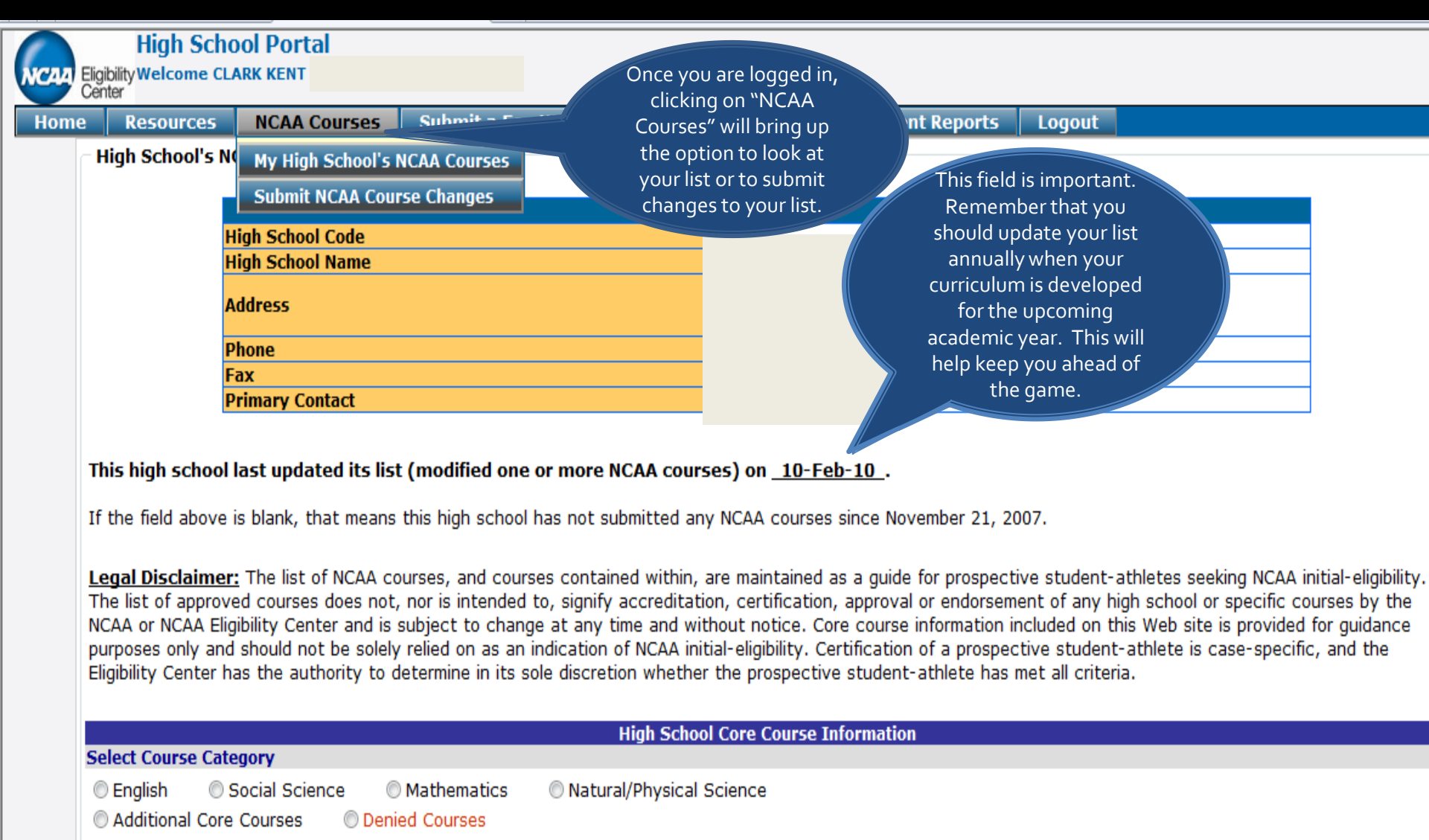

Show All Subject Areas

| NCAA | High Sch<br>Eligibility Welcome CLARn<br>Center | If you w<br>changes to<br>the first pa<br>Clicking o<br>begin t | vish to submit<br>o your list, this is<br>age you will see.<br>on this link will<br>the process. |                             |                         |              |                                      |
|------|-------------------------------------------------|-----------------------------------------------------------------|--------------------------------------------------------------------------------------------------|-----------------------------|-------------------------|--------------|--------------------------------------|
| Home | Resources                                       | Jourses                                                         | Submit a Fee Waiver                                                                              | Update Contact Info         | Student Reports         | Logout       |                                      |
|      | NCAA Course anges<br>Click Here to update you   | <b>s Submission</b><br>ur list of NCAA                          | Courses.                                                                                         |                             |                         |              |                                      |
|      |                                                 | Check here<br>Center.<br>Submit                                 | if your school has no chan                                                                       | ges or modifications to you | ır current list of NCAA | Courses. Tha | nk you for notifying the Eligibility |

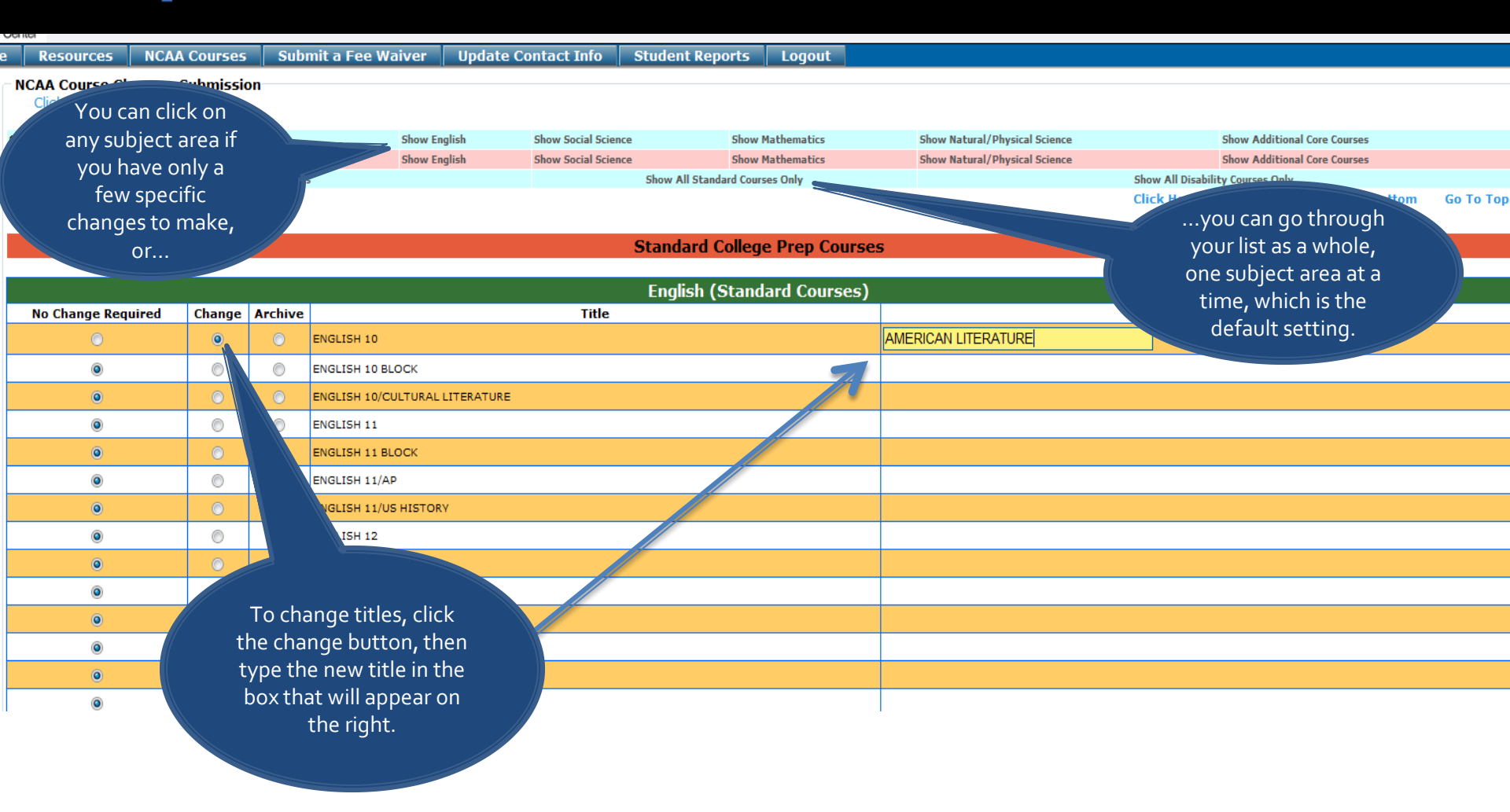

| Cen | ter                               |                                   |                     |           |                     |                         |             |                    |              |                  |
|-----|-----------------------------------|-----------------------------------|---------------------|-----------|---------------------|-------------------------|-------------|--------------------|--------------|------------------|
| ie  | Resources                         | NCAA Courses                      | Submit a Fee Waiver | Update Co | ontact Info         | Student Reports         | Logout      |                    |              |                  |
|     | CAA Course Ch<br>Click Here for 1 | nanges Submission<br>Instructions |                     |           |                     |                         |             |                    |              |                  |
| St  | andard College P                  | Prep Courses                      | Show Er             | glish     | Show Social Science | e Show I                | Mathematics | Show Natural/Physi | ical Science | :                |
| Di  | sability Courses                  |                                   | Show Er             | glish     | Show Social Science | e Show I                | Mathematics | Show Natural/Physi | ical Science | 1                |
|     |                                   | Show A                            | All Courses         |           |                     | Show All Standard Cours | ses Only    |                    | Sho          | w All Disability |
|     |                                   |                                   |                     |           |                     |                         |             |                    | Clie         | ck Here for      |

#### Standard College Prep Courses

|                    |          |           | English (Standard Courses)                     |                     |            |
|--------------------|----------|-----------|------------------------------------------------|---------------------|------------|
| No Change Required | Change   | Archive   | Title                                          |                     | Changed Ti |
| 0                  | ۲        | $\odot$   | NGLISH 10                                      | AMERICAN LITERATURE |            |
| O                  | $\odot$  | ۲         | NGLISH 10 BLOCK                                |                     |            |
| ۲                  | $\odot$  | Arc       | ved courses no longer appear on your list, but |                     |            |
| ۲                  | $\odot$  | em        | n in our system for future use.                |                     |            |
| ۲                  | $\odot$  |           | NGLISH 11 BLOCK                                |                     |            |
| ۲                  |          | y N       | NGLISH 11/AP                                   |                     |            |
| ۲                  | Ifvound  | longor    | Cash a                                         |                     |            |
| 0                  | n you ne |           |                                                |                     |            |
|                    | t from v | ouractiv  | list by                                        |                     |            |
| ۲                  | clickin  | ia the ar | hive                                           |                     |            |
| ۲                  | butto    | n. Note   | hat I <sup>ITIES</sup>                         |                     |            |
| ۲                  | archive  | ed cours  | s still                                        |                     |            |
| ۲                  | remain   | in our sy | stem. 🖉                                        |                     |            |
| ۲                  |          |           | -15M 1                                         |                     |            |

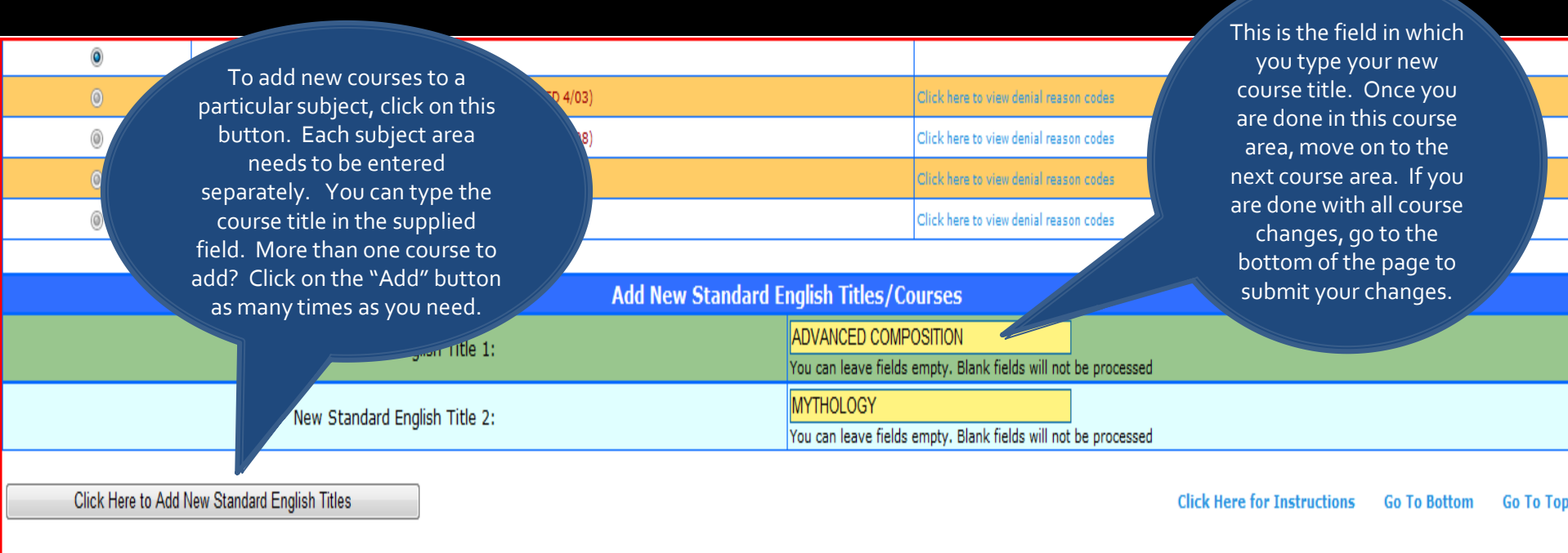

Add New Titles/Courses. You can leave text boxes empty, if you don't have to add any more courses.

| Social Science (Standard Courses) |        |            |                                   |               |  |  |  |  |
|-----------------------------------|--------|------------|-----------------------------------|---------------|--|--|--|--|
| No Change Required                | Change | Archive    | Title                             | Changed Title |  |  |  |  |
| ۲                                 | 0      | O          | AROUND THE WORLD IN 90 DAYS       |               |  |  |  |  |
| ۲                                 | 0      | $\bigcirc$ | CRIMINAL LAW                      |               |  |  |  |  |
| ٥                                 | 0      | 0          | ECONOMICS (COMP ECON)             |               |  |  |  |  |
| ۲                                 | 0      | $\bigcirc$ | GLOBAL STUDIES                    |               |  |  |  |  |
| ٥                                 | 0      | 0          | GLOBAL STUDIES BLOCK              |               |  |  |  |  |
| 0                                 | 0      | 0          | GLOBAL STUDIES/EASTERN HEMISPHERE |               |  |  |  |  |

|                    |            |                              | What if you need to           | /Physical Science (Standard C      | Courses)               |                                  |
|--------------------|------------|------------------------------|-------------------------------|------------------------------------|------------------------|----------------------------------|
| No Change Required | Change     | Archive                      | add a lab to a                | Lab                                | Changed Title          | Lab                              |
| ۲                  | 0          | ٥                            | A previously approved         |                                    |                        |                                  |
| ۲                  | $\bigcirc$ | $\odot$                      | APPL.                         |                                    |                        |                                  |
| ۲                  | 0          | ٥                            | APPLIED PHYSICS               | <b>V</b>                           |                        |                                  |
| ۲                  | $\bigcirc$ | $\odot$                      | BIOLOGY                       | $\checkmark$                       |                        |                                  |
| ۲                  | 0          | ٥                            | BIOLOGY BLOCK                 | V.                                 |                        |                                  |
| ۲                  | 0          | 0                            | BIOLOGY/AP                    | $\checkmark$                       |                        |                                  |
| ۲                  | 0          | ٥                            | CHEMISTRY                     | V.                                 |                        |                                  |
| ۲                  | $\odot$    | $\odot$                      | CHEMISTRY BLOCK               | $\lor$                             |                        |                                  |
| ۲                  | 0          | ٥                            | CHEMISTRY/AP                  | <b>V</b>                           |                        |                                  |
| ۲                  | $\bigcirc$ | $\odot$                      | ECOLOGY                       | $\lor$                             |                        |                                  |
| ۲                  | 0          | ٥                            | GEOSCIENCE                    | V.                                 |                        |                                  |
| ۲                  | $\bigcirc$ | $\odot$                      | PHYSICAL SCIENCE              | $\checkmark$                       |                        |                                  |
| ۲                  | 0          | ٥                            | PHYSICAL SCIENCE BLOCK        |                                    |                        |                                  |
| ۲                  | $\bigcirc$ | $\odot$                      | PHYSICS                       | $\checkmark$                       |                        |                                  |
| ۲                  | 0          | ٢                            | PHYSICS/AP                    |                                    |                        |                                  |
| 0                  | ۲          | $\odot$                      | SCIENCE 9                     | Step Two:                          | SCIENCE 9              | V                                |
|                    |            | Step<br>Click<br>Cha<br>butt | one:<br>on the<br>ange<br>con | same title in<br>the Change<br>box | S<br>Th<br>clic<br>Lab | tep<br>hree:<br>tk the<br>b box. |

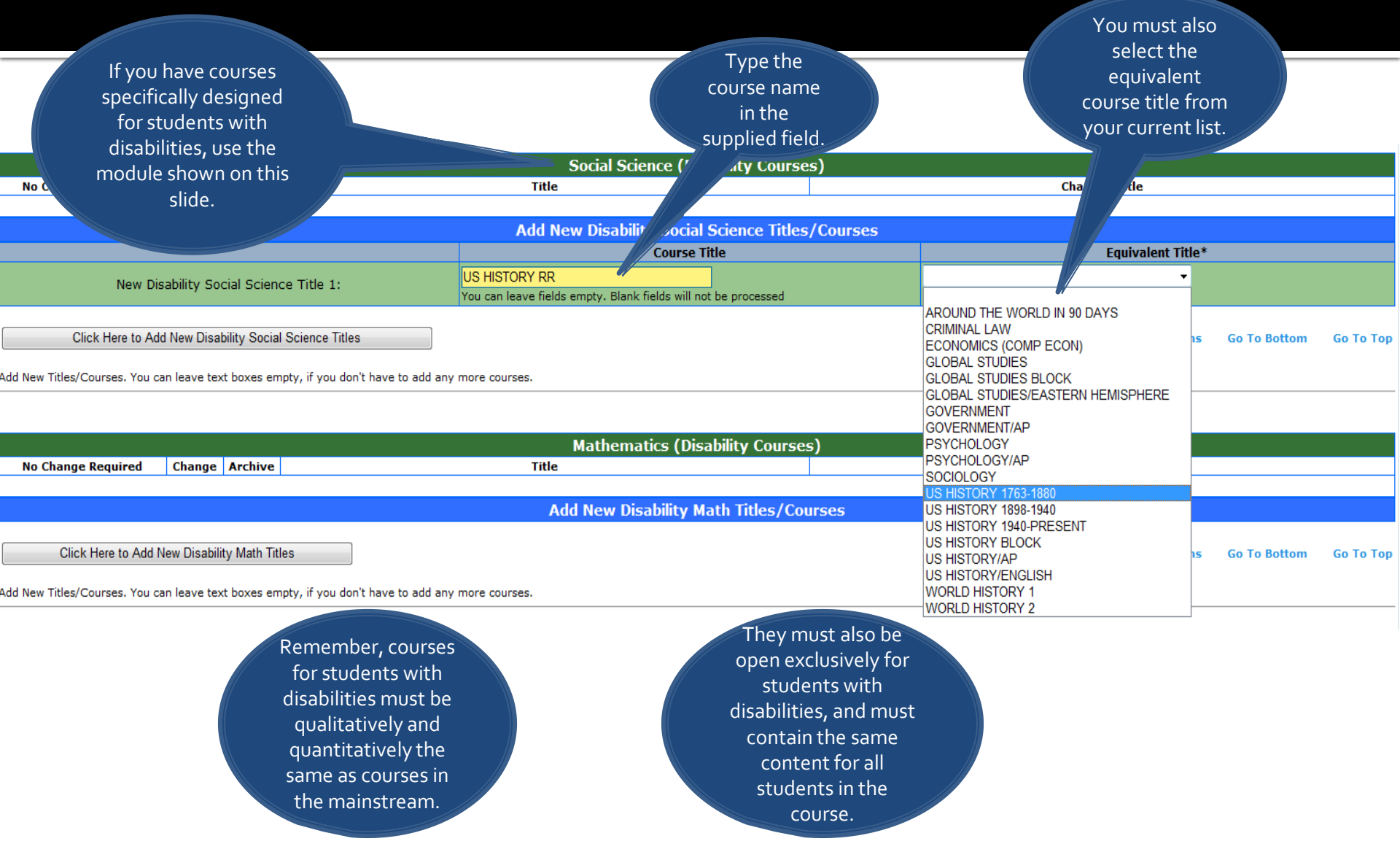

| No Change Required Change Archive                                                                                | Once you are done<br>making all your changes,<br>go to the bottom of the<br>screen where you will see<br>this message.<br>Click on Submit | al Science (Disability Courses)                                    | Changed Title               |              | Lab       |
|----------------------------------------------------------------------------------------------------|----------------------------------------------------------------------------------------------------|--------------------------------------------------------------------|-----------------------------|--------------|-----------|
|                                                                                                    | Click of Sobrint.                                                                                                    |                                                                    |                             |              |           |
| Click Here to Add New Disability Natural/Physi<br>Add New Titles/Courses. You can leave text boxes empty, if you | ical S<br>u do edd any more courses.                                                                                                    | ty Natural/Physical Science Titles/Courses                         | Click Here for Instructions | Go To Bottom | Go To Top |
|                                                                                                    | Additiona                                                                                                    | al Core Courses (Disability Courses)                               |                             |              |           |
| No Change Required Change Archive                                                                                | Title                                                                                                    |                                                                    | Changed Title               |              |           |
| Click Here to Add New Disability Addition<br>Add New Titles/Courses. You can leave text boxes emp                | Add New Disability<br>demic Titles                                                                                                    | Additional Academic Courses Titles/Courses                         | Click Here for Instructions | Go To Bottom | Go To Top |
| If you have made all the required changes to your NCAA<br>Submit All NCAA Course Changes                         | A Courses then only click on "Submit All NCA                                                                                              | AA Course Changes" button below.                                   |                             |              |           |
|                                                                                                    |                                                                                                    | If you do not submit<br>your changes, they<br>will not be saved or |                             |              |           |

entered into our system.

| After submitting your changes, you<br>will see this review screen, which<br>shows you the changes you have<br>made. If you need to make<br>additional changes, you can go back<br>to make more. When you are done,<br>print or save this page for your | PRINT<br>hanged Title<br>ICAN LITERATURE | Go back to Update NCAA Course Changes Action Change Delete |
|----------------------------------------------------------------------------------------------------|------------------------------------------|------------------------------------------------------------|
| records. Then click Submit at the                                                                                                    | . Courses)                               |                                                            |
| Title bottom of the page.                                                                                                    | Changed Title                            | Action                                                     |
| AROUND THE WORLD IN 90 DAYS                                                                                                    | ANCIENT HISTORY                          | Change                                                     |
| PSYCHOLOGY                                                                                                    |                                          | Delete                                                     |
| CIVICS                                                                                                    |                                          | Add                                                        |

| Math (Standard Courses) |               |        |  |  |  |  |  |
|-------------------------|---------------|--------|--|--|--|--|--|
| Title                   | Changed Title | Action |  |  |  |  |  |
| GEOMETRY BLOCK          |               | Delete |  |  |  |  |  |
| ALGEBRA 2/TRIGONOMETRY  |               | Add    |  |  |  |  |  |

| Natural/Physical Science (Standard Courses) |               |     |        |  |  |  |  |  |
|---------------------------------------------|---------------|-----|--------|--|--|--|--|--|
| Title                                       | Changed Title | Lab | Action |  |  |  |  |  |
| BIOLOGY BLOCK                               |               |     | Delete |  |  |  |  |  |
| PHYSICAL SCIENCE BLOCK                      |               |     | Delete |  |  |  |  |  |
| ORGANIC CHEMISTRY                           |               | ✓   | Add    |  |  |  |  |  |

#### **Disability Courses**

|                                                                                                  | Social Science (Disa                                           | ability Courses)     |                                       |
|--------------------------------------------------------------------------------------------------|----------------------------------------------------------------|----------------------|---------------------------------------|
| Title                                                                                            |                                                                | Equivalent Title     | Action                                |
| US HISTORY RR                                                                                    | Make sure you<br>click Submit. If                              | US HISTORY 1763-1880 | Add                                   |
| If you have reviewed all the changes to your NCAA Courses then or Submit All NCAA Course Changes | changes will not<br>be saved or<br>entered into our<br>system. | elow.                | Go back to Update NCAA Course Changes |

| High School Portal Eligibility Welcome LOIS LAN ) Center                                                                                                    | This authorization page<br>needs to be completed<br>in order for your<br>changes to be saved and<br>submitted.                                                                                                    |
|----------------------------------------------------------------------------------------------------|----------------------------------------------------------------------------------------------------|
| e Resources NCAA Courses Submit a Fee Waiver Update Contact Info S                                                                                                    | Student Reports Logout                                                                                                    |
| NCAA Course Changes Submission Authorization                                                                                                    |                                                                                                    |
| You are not finished. Your changes have not been saved. If you exit now, you will lose all your                                                                                      | changes. Please authorize your submission by filling below form and then clicking on "Submit" button.                                                                                                    |
| Authorization Statements<br>Please enter your name(s), read the statements, and check boxes below to authorize your subr                                                             | mission.                                                                                                    |
| Person Submitting this Form                                                                                                    |                                                                                                    |
| First Name:                                                                                                    |                                                                                                    |
| Last Name:                                                                                                    |                                                                                                    |
| By checking this box, I, attest to the fact that I have read and understood the enclo<br>above and have been authorized by the Principal (or school district official) to supply     | sed NCAA definitions of a core course and that all courses submitted meet NCAA core course standards. I am the person identified<br>this curriculum data to the Eligibility Center. I further attest to its accuracy and truthfulness according to NCAA defined standards. |
| Principal having authorized the contents of this submission                                                                                                    |                                                                                                    |
| First Name:                                                                                                    |                                                                                                    |
| Last Name:                                                                                                    |                                                                                                    |
| By checking this box and entering the Principal's name above (or school district official<br>information contained within this core course submission. I also attest to the fact the | al, if this is a district-wide submission), I attest that the Principal (or school district official) has reviewed and approved the<br>at the Principal (or school district official) has authorized me to submit these updates to our core course list.                   |
| Submit<br>Pressing bove button more than once will result in multiple submission reports and will delay th                                                                           | e processing of your request.                                                                                                    |

Do not forget to submit!

**Student Reports Module:** Searching Student Details

#### **Student Reports**

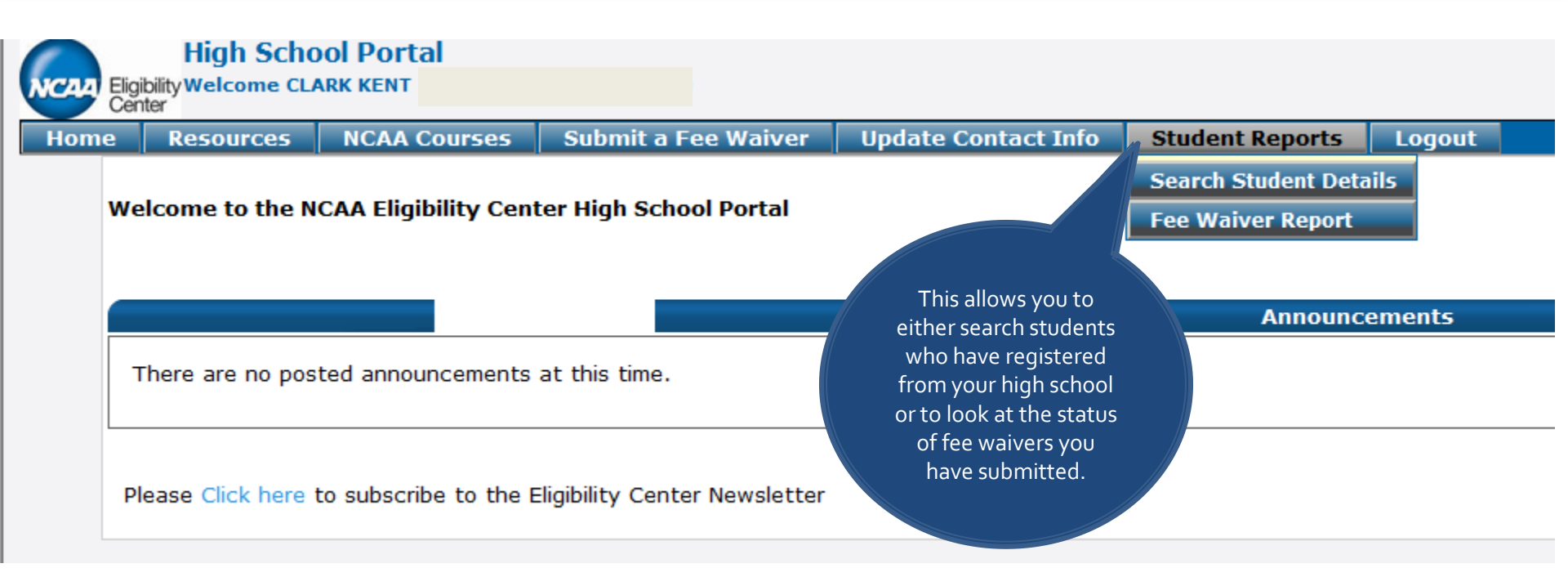

### **Student Reports**

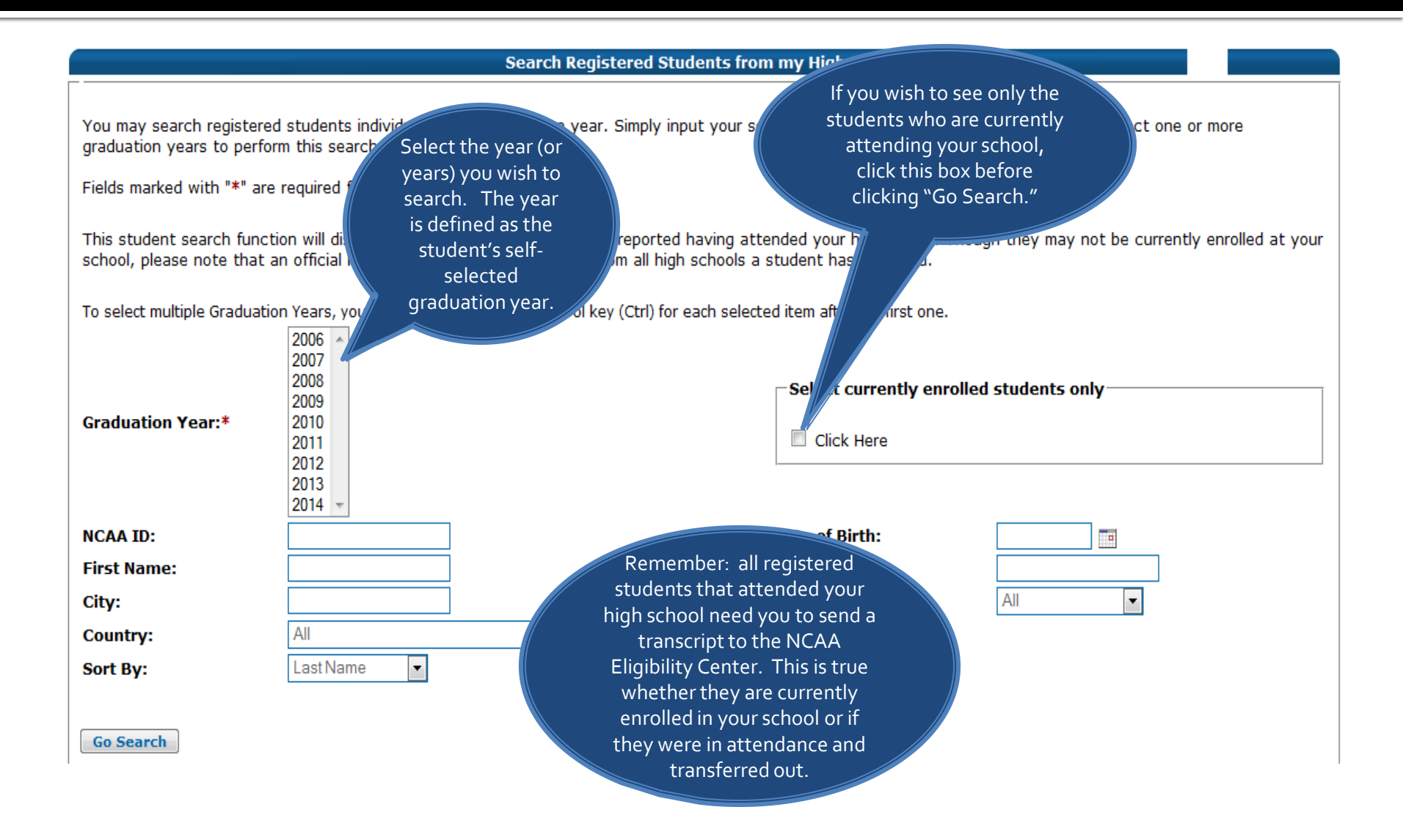

#### **Student Reports**

| High Scho<br>Eligibility Welcome LOI<br>Center<br>e Resources | ol Portal<br>S LANE<br>NCAA Courses | Submit a Fee Waiver            | Update C   | ontact Info<br>Regis | Student Reports | Logout<br>my High School Repor | You ma<br>hover ove<br>colum<br>headings<br>learn mo | ay<br>r the<br>n<br>s to<br>ore. |                |                       |
|---------------------------------------------------------------|-------------------------------------|--------------------------------|------------|----------------------|-----------------|--------------------------------|------------------------------------------------------|----------------------------------|----------------|-----------------------|
| · · ·                                                         |                                     |                                |            |                      |                 |                                |                                                      | Exp                              | ort as Excel 🗷 | Export as PDF 🚺 Back  |
| NCAA ID                                                       | Last Name                           |                                | First Name |                      | Graduation Yea  | r All HS Trans Recd            | Test Score Recd                                      | Amateurism                       | Fee Issue      | Final Trans/ POG Recd |
|                                                               |                                     |                                |            |                      | 2010            | Recd                           | Not Recd                                             | Not Recd                         | No             | Not Recd              |
|                                                               |                                     |                                |            |                      | 2010            | Recd                           | Recd                                                 | Not Recd                         | No             | Not Recd              |
|                                                               |                                     |                                |            |                      | 2010            | Not Recd                       | Not Recd                                             | Not Recd                         | No             | Not Recd              |
|                                                               |                                     |                                |            |                      | 2010            | Not Recd                       | Recd                                                 | Not Recd                         | No             | Not Recd              |
|                                                               |                                     |                                |            |                      | 2010            | Recd                           | Recd                                                 | Not Recd                         | No             | Not Recd              |
|                                                               |                                     |                                |            |                      | 2011            | Not Recd                       | Recd                                                 | Not Recd                         | No             | Not Recd              |
| Ctudant nar                                                   | nac/ID number                       | a will appear berging          | a hava     |                      | 2010            | Not Recd                       | Not Recd                                             | Not Recd                         | No             | Not Recd              |
| Student nar                                                   |                                     | s will appear here; we         | enave      |                      | 2010            | Recd                           | Recd                                                 | Not Recd                         | No             | Not Recd              |
| removed th                                                    | e names for pu                      | rposes of this present         | tation     |                      | 2010            | Not Recd                       | Not Recd                                             | Not Recd                         | No             | Not Recd              |
| for privacy                                                   | reasons. If vo                      | u click on the student         | t's ID     |                      | 2010            | Not Recd                       | Not Recd                                             | Not Recd                         | No             | Not Recd              |
| number veu                                                    | will be able to                     | can the verieus high           | cchoole    |                      | 2010            | Not Recd                       | Not Recd                                             | Not Recd                         | No             | Not Recd              |
| number, you                                                   | will be able to                     | see the various highs          | schools    |                      | 2010            | Recd                           | Not Recd                                             | Not Recd                         | No             | Not Recd              |
| the student a                                                 | ttended, and w                      | hether the Eligibility/        | ' Center   |                      | 2010            | Not Recd                       | Not Recd                                             | Not Recd                         | No             | Not Recd              |
| has receiv                                                    | ed transcripts                      | from those high scho           | ools.      |                      | 2010            | Not Recd                       | Not Recd                                             | Not Recd                         | No             | Not Recd              |
| hasteeen                                                      | eu cluisenpes                       | in official choice might serie | .015.      |                      | 2010            | Not Recd                       | Not Recd                                             | Not Recd                         | No             | Not Recd              |
|                                                               |                                     |                                |            |                      | 2010            | Not Recd                       | Recd                                                 | Not Recd                         | No             | Not Recd              |
|                                                               |                                     |                                |            |                      | 2010            | Recd                           | Recd                                                 | Not Recd                         | No             | Not Recd              |
|                                                               |                                     |                                |            |                      | 2010            | Not Recd                       | Recd                                                 | Not Recd                         | No             | Not Recd              |
|                                                               |                                     |                                |            |                      | 2010            | Not Recd                       | Recd                                                 | Not Recd                         | No             | Not Recd              |
|                                                               |                                     |                                |            |                      | 2010            | Not Recd                       | Recd                                                 | Not Recd                         | No             | Not Recd              |
|                                                               |                                     |                                |            |                      | 2010            | Not Recd                       | Not Recd                                             | Not Recd                         | No             | Not Recd              |

### **Student Reports Module:** Fee Waiver Report

#### **Fee Waiver Report**

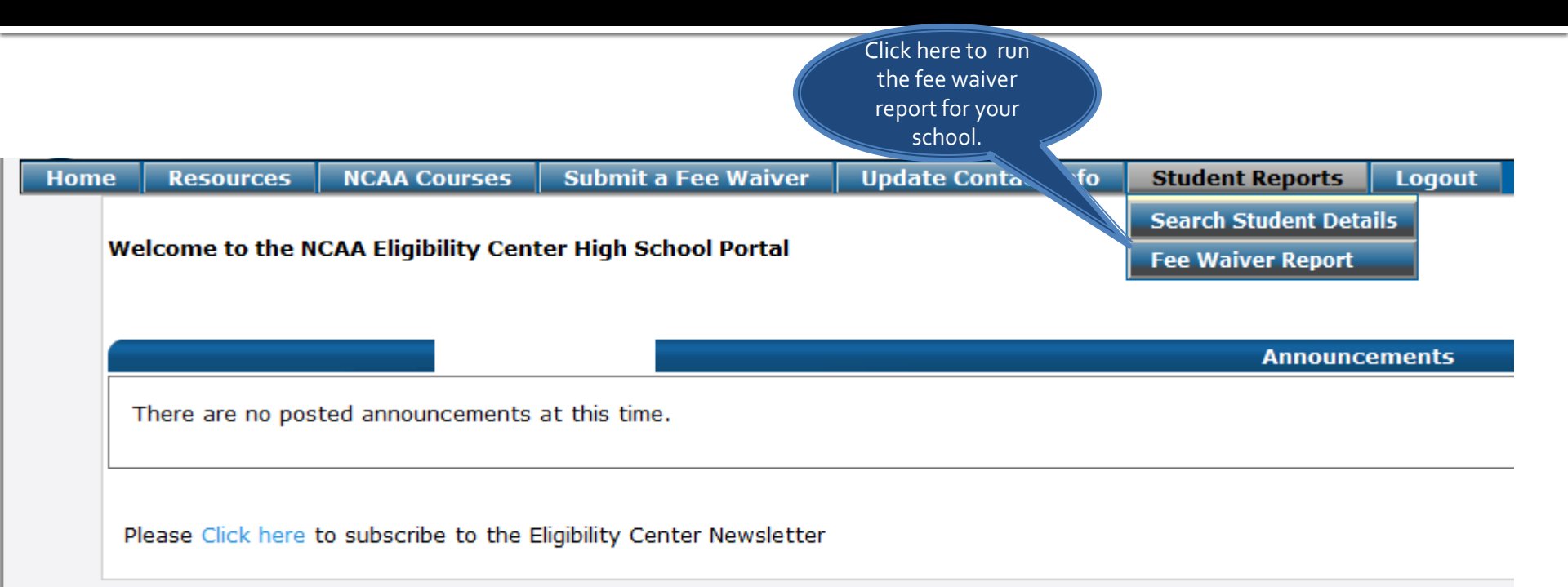

# Fee Waiver Report

| NCAA | High Sch<br>Eligibility Welcome LO<br>Center | IS LANE                                                                                             |                     |                                                        |                                                                                                    |        |
|------|----------------------------------------------|----------------------------------------------------------------------------------------------------|---------------------|--------------------------------------------------------|----------------------------------------------------------------------------------------------------|--------|
| Hom  | e Resources                                  | NCAA Courses                                                                                        | Submit a Fee Waiver | Update Contact Info                                    | Student Reports                                                                                                    | Logout |
|      | Fee Waiver Rep                               | oort Form<br>Time Period: Last<br>First Name:<br>Last Name:<br>NCAA ID:<br>m/dd/yyyy):<br>Get Fee W | 12 months           | This<br>repo<br>select<br>want to<br>or you<br>an indi | s is the fee waiver<br>rt module. Simply<br>ta time frame if you<br>to search all students,<br>to can also search by<br>vidual student if you<br>like. |        |

# **Fee Waiver Report**

| NCAA | HIGN SCNO<br>Eligibility Welcome LOI<br>Center | ioi portai<br>Is lane ( | )                     |                     |              |                                     |                                     | The fee wa<br>display the<br>waivers yo<br>submitted. It<br>business da<br>waivers | aiver report will<br>status of the fee<br>ou have already<br>takes two to three<br>ys to process fee<br>. Check back |
|------|------------------------------------------------|-------------------------|-----------------------|---------------------|--------------|-------------------------------------|-------------------------------------|------------------------------------------------------------------------------------|----------------------------------------------------------------------------------------------------|
| Home | Resources                                      | NCAA Courses            | Submit a Fee Waiver   | Update Contact Info | Student Repo | rts Logout                          |                                     | waiver has                                                                         | been processed.                                                                                                    |
|      | - Fee Waiver Repo                              | prt                     |                       |                     | Fee V        | Vaiver Report                       |                                     |                                                                                    | Exp s Excel 🗷 Export as PDF 🔂 Back                                                                                   |
|      | NCAA ID                                        | Last Name               | First Name            | Date Of B           | lirth        | Student received<br>ACT Fee Waiver? | Student received<br>SAT Fee Waiver? | Fee Waiver Request Date                                                            | Fee Waiver Status                                                                                                    |
|      |                                                |                         |                       |                     |              |                                     | Yes                                 | 31-Mar-10                                                                          | Fee Waiver Pending                                                                                                   |
|      |                                                | Student na              | mes will appear in th | iis field.          |              | Yes                                 |                                     | 31-Mar-10                                                                          | Fee Waiver Pending                                                                                                   |
|      |                                                |                         |                       |                     |              | Yes                                 |                                     | 31-Mar-10                                                                          | Fee Waiver Pending                                                                                                   |

#### Submitting A Fee Waiver Module

# **Submitting A Fee Waiver**

|      | High Scho<br>gibility Welcome C R<br>enter | OI Portal<br>(NCAA EC DISTRICT                 | TEMPLATE)                           |                                 | /                   | It is best to make sure a student is registered before submitting a fee                                         |
|------|--------------------------------------------|------------------------------------------------|-------------------------------------|---------------------------------|---------------------|----------------------------------------------------------------------------------------------------|
| Home | Resources                                  | NCAA Courses                                   | Submit a Fee Waiver                 | Update Contact Info             | Student Rer         | waiver. You can search for students                                                                             |
|      |                                            |                                                | Search Stu                          | idents from my High Sch         | hool for Fee 1      | by graduation year, NCAA ID, name,                                                                              |
|      | You may search re<br>graduation years t    | egistered students ir<br>to perform this searc | ndividually or by graduation<br>ch. | year. Simply input your se      | arch criteria       | DOB, city, state or country. If you are<br>unable to find a student searching by<br>name, or DOB, please try by |
| -    | This search function                       | on will display the n                          | ames of all students who re         | ported having attended yo       | our high school     | graduation year., as it will pull all                                                                           |
| 1    | To select multiple Gra                     | aduation Years, you ne                         | ed to hold down the control key     | (Ctrl) for each selected item a | fter the first one. | students associated with your high                                                                              |
| •    | Graduation Year:                           | 2007<br>2008<br>2009<br>2010                   |                                     |                                 |                     | school for that graduation year.                                                                                |
|      | NCAA ID:                                   |                                                |                                     |                                 | Date of Birth:      |                                                                                                    |
|      | First Name:                                | Test                                           |                                     |                                 | Last Name:          |                                                                                                    |
| •    | City:                                      |                                                |                                     |                                 | State:              | All                                                                                                    |
| •    | Country:                                   | All                                            |                                     | *                               |                     |                                                                                                    |
|      | Sort By:                                   | Last N                                         | ame 💌                               |                                 |                     |                                                                                                    |
| 0    | Go Search                                  |                                                |                                     |                                 |                     |                                                                                                    |
|      |                                            |                                                |                                     |                                 |                     | © 2010 NCAA Terms and Conditions   Privacy                                                                      |
|      |                                            | Then cli<br>Searc                              | ck "Go<br>ch."                      |                                 |                     |                                                                                                    |

# **Submitting A Fee Waiver**

| Resources                                                                                              | NCAA Courses                                                          | Submit a Fee Waiver                                                                                              | Update Contact Info               | Student Report                            | s Administra                                                                             | tion Logout                                                                   |
|----------------------------------------------------------------------------------------------------|-----------------------------------------------------------------------|----------------------------------------------------------------------------------------------------|-----------------------------------|-------------------------------------------|------------------------------------------------------------------------------------------|-------------------------------------------------------------------------------|
| Fee Waiver requ<br>The fee waive<br>web registrat<br>If you don't se<br>Please complet<br>information: | Select the student .                                                  | <b>RICT TEMPLATE</b><br>an authorized high so<br>be valid.<br>ck if student has comple                           | thool official. The student       | you are verifying<br>stration and has app | must have previou<br>ied for Fee Waiver.                                                 | sly completed an Eligibility C                                                |
|                                                                                                    |                                                                       |                                                                                                    | Student Information               | n                                         |                                                                                          |                                                                               |
| AA ID                                                                                                  | First Name                                                            | L                                                                                                    | .ast Name                         | Da                                        | te of Birth                                                                              | City                                                                          |
| <ul> <li>1010292286</li> </ul>                                                                         | TEST                                                                  | A                                                                                                    | ACCOUNT                           | 06                                        | Oct-92                                                                                   | Orlando                                                                       |
| Fields marked wit                                                                                      | h "*" are required fields                                             |                                                                                                    | Ta waiver of the 🗀 ACT            | SAT Test fee.                             | (Check the approp                                                                        | priate box)                                                                   |
| Fields marked wit                                                                                      | h "*" are required fields<br>First<br>Last                            | Name:* Name                                                                                                    |                                   | SAT Test fee.                             | (Check the approp                                                                        | oriate box)                                                                   |
| Fields marked wit<br>By selecting "Su<br>Jays for proces                                               | th "*" are required fields<br>First<br>Last<br>ubmit Fee Waiver for s | Name:* Counselor<br>Name:* Name<br>Title:* High School Counse<br>Phone:* 555555555<br>Student" below, I attest t | elor<br>hat all of the above info | SAT Test fee.                             | Check the appropriation (Check the ver<br>the appropriation SAT. Then, f<br>title and pl | rification box and<br>te box for ACT or<br>fill in your name,<br>none number. |

# **Submitting A Fee Waiver**

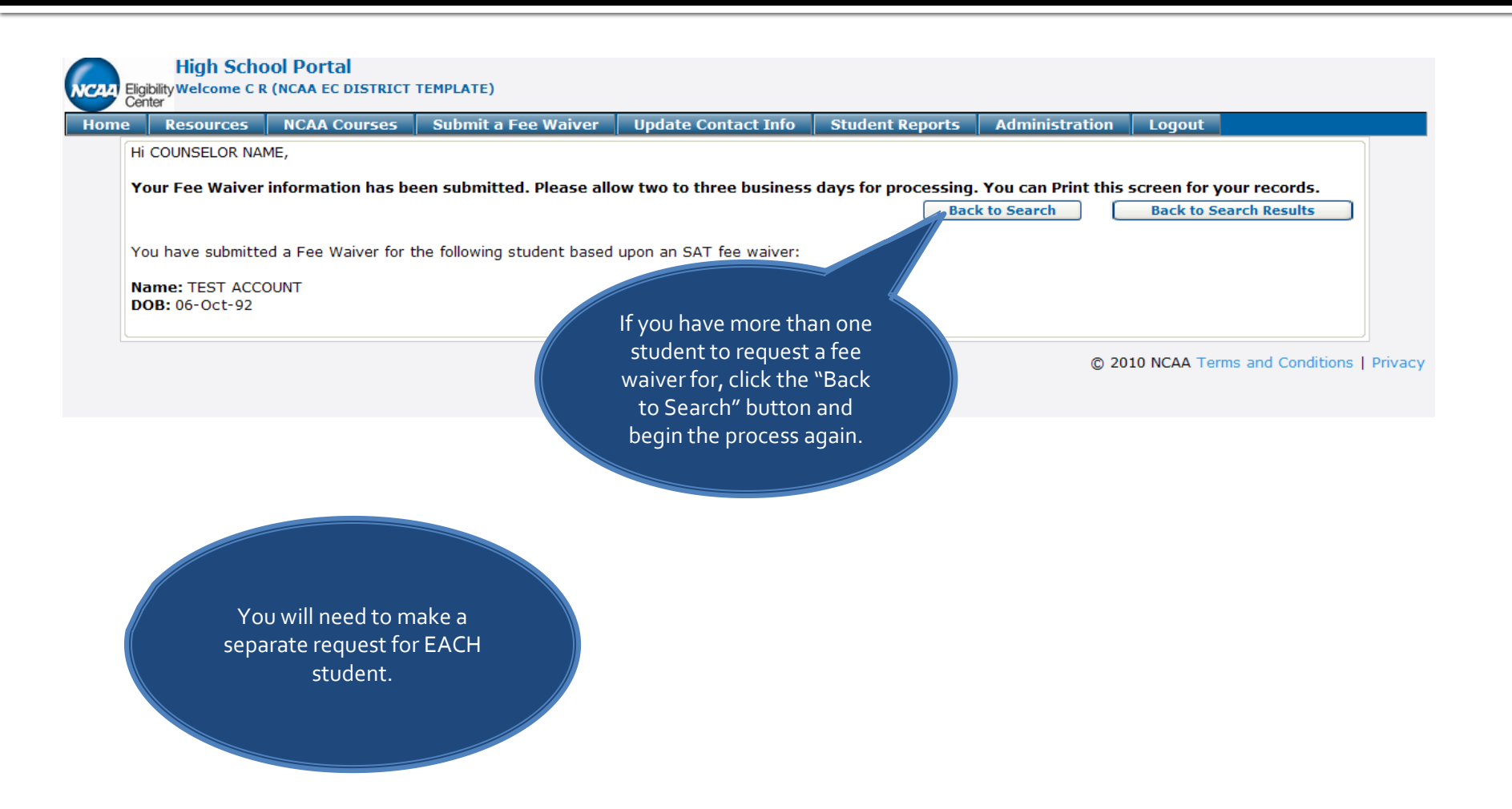

#### **Questions?**

 If you have questions, please call the toll-free high school line at 877/622-2321.